# **Bedienungsanleitung OGD-Plattform Download Strassenlärmdaten für Bauherren und Planer** April 2024

Die vorliegende Bedienungsanleitung zur Benutzung der OGD-Plattform zum Download von Strassenlärmdaten richtet sich insbesondere an Akustikbüros, die für Hochbauprojekte Lärmgutachten erstellen. Kapitel 4 richtet sich vor allem an CadnaA-Nutzer.

Über die OGD-Plattform können die nach sonROAD18 berechneten Emissionen des aktuellen Lärmbelastungskatasters und sämtliche weiteren für die Ausbreitungsrechnung notwendigen Geodaten heruntergeladen werden.

Es handelt sich dabei um folgende Geodaten:

- Strassen mit Emissionen gemäss sonROAD18 (inkl. Tramlinien auf Mischtrassen)
- Gebäude
- Bodenbedeckung (beinhaltet auch Grüntrassen entlang von Tramlinien)
- Höhenpunkte
- Lärmschutzwände
- Verkehrsabschnitte MIV/MÖV (mit Emissionsfaktoren: Anzahl Fahrzeuge pro Kategorien SWISS10+, Geschwindigkeit, Belag, Steigung, etc.)
- Tramabschnitte (mit Emissionsfaktoren: Anzahl Fahrzeuge pro Tramtyp, Geschwindigkeit, Steigung, etc.)

Es müssen folgende Schritte durchlaufen werden:

- 1. Definieren des Projektperimeters
- 2. Download von Shape-Files
- 3. Erstellen eines Reports als Beleg für den Perimeter des Downloads
- 4. Import in eine Immissionsberechnungssoftware, wobei vorliegend nur der Import nach CadnaA beschrieben wird

## 1. Definieren des Projektperimeters

#### Schritt 1:

- Aufrufen der <u>OGD-Plattform</u> (Link <u>https://www.stadt-zuerich.ch/geodaten/download/Strassenlaermemissionen\_fuer\_Bauherren</u>)
   → untenstehende Oberfläche erscheint
- In der Karte zum Projektgebiet zoomen durch Eingabe einer Adresse (oder mit +-Button oder via Mausrad)
- Mit gehaltener linker Maustaste kann die Karte verschoben werden.

### Datenbezug (download)

() Stand der Daten: 23.05.2022 (Nachführung: Jährlich)

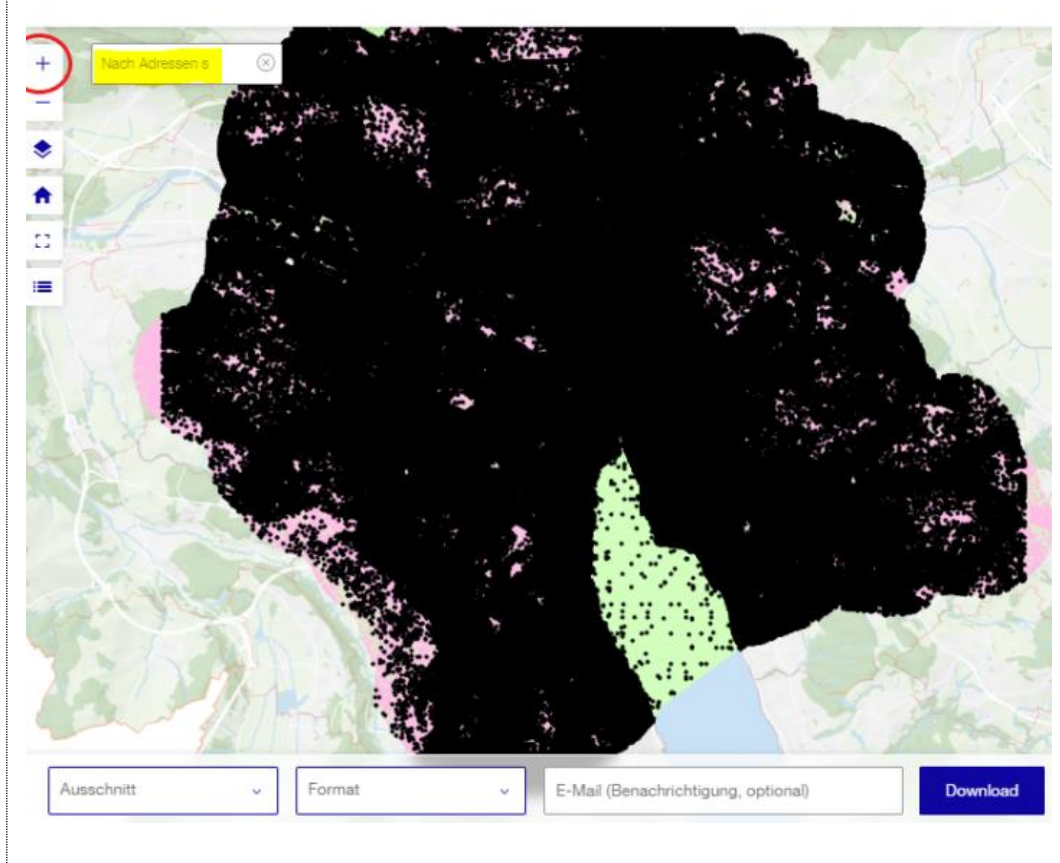

### Schritt 2:

- "Eigener Ausschnitt" anwählen (unten gelb markiert) → der Mauscursor wird als blauer Punkt dargestellt
- In der Karte auf die obere linke Ecke des gewünschten Ausschnitts klicken und Maustaste wieder Ioslassen
- Ausschnitt aufziehen und mit linkem Mausklick auf rechte untere Ecke abschliessen
- Sämtliche für die Lärmberechnung relevanten Strassen- und Tramabschnitte müssen im Perimeter enthalten sein. Falls das Zeichnen misslingt, kann mit "Ausschnitt neu zeichnen" nochmals begonnen werden.
- Als Format "ESRI Shape" anwählen und auf "Download" klicken

#### Datenbezug (download)

() Stand der Daten: 23.05.2022 (Nachführung: Jährlich)

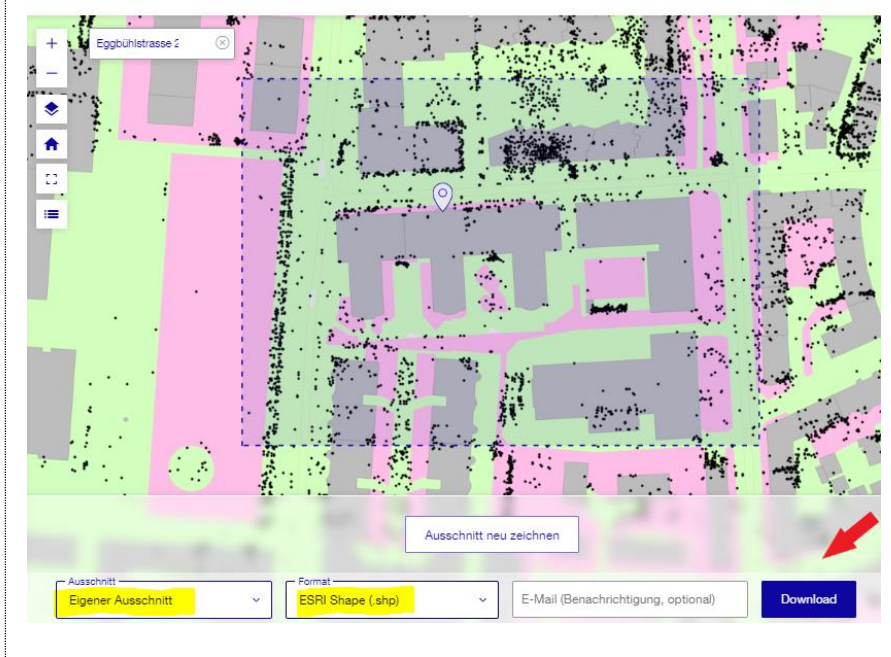

# 2. Download von Shapefiles

| Vieleen Dank für Ihre Bestellung!         Den Status Ihrer Bestellung können Sie direkt im Geoportal unter "Meine Bestellungen" einsehen.         Den Downloadlink tinden Sie nach erfolgreicher Prozessierung ebenfalls unter "Meine Bestellungen".         Der Downloadlink wird Ihnen zusätzlich per E-Mail an folgende Adresse geschickt:         Zurück         Verleen Bestellungen         Ivrück         Status Ihrer Bestellungen         Or bownloadlink wird Ihnen zusätzlich per E-Mail an folgende Adresse geschickt:         Zurück         Verleen Bestellungen         Or bownloadlink brer Bestellungen (n)         Statuseling Ihrer Bestellungen (n)         Attuelle Bestellungen (n)         Abgelaufene Bestellungen (n)         Statuseling Isochen         Statuseling Isochen         In 10 2024, 1659 off         In 10 2024, 1659 off |                                 | Im aufpoppenden Fenster auf "zu Meine Bestellun-<br>gen" klicken (nebenstehend rot eingekreist)<br>Im neuen aufpoppenden Fenster können – evtl.<br>nach einigen Minuten Wartezeit – die Daten herun-<br>tergeladen werden (nebenstehend roter Pfeil).<br>Man erhält ein ZIP-File, welches an einen geeigne-<br>ten Speicherort entpackt werden kann.<br>Das Zip-File beinhaltet die zwei Ordner "data" und<br>"metadata". Der Ordner "metadata" enthält ein PDF-<br>Dokument mit der Datenbeschreibung. Der Ordner<br>"data" enthält sämtliche für die Ausbreitungsrech-<br>nung benötigten Shapefiles. |                       |
|----------------------------------------------------------------------------------------------------|---------------------------------|----------------------------------------------------------------------------------------------------|-----------------------|
|                                                                                                    |                                 |                                                                                                    |                       |
| 5 Shapefiles für diverse Im                                                                                                    | missionssoftware                | 2 Shapefiles für Immissionssof                                                                                                    | tware ausser CadnaA   |
| ldb_bodenbed.dbf                                                                                                    | Bodenbedeckung (be-             | lbk_verkehr_mivmoev.cpg                                                                                                    | Verkehrsabschnitte    |
| ldb_bodenbed.prj                                                                                                    | inhaltet auch                   | lbk_verkehr_mivmoev.dbf                                                                                                    | MIV/MOV (mit Emis-    |
| ldb_bodenbed.shp                                                                                                    | lang von Tramlinien)            | lbk_verkehr_mivmoev.prj                                                                                                    | SWISS10+, Ge-         |
| ldb_bodenbed.shx                                                                                                    | ,                               | lbk_verkehr_mivmoev.sbn                                                                                                    | schwindigkeit, Belag, |
| ldb_gebaeude.dbf                                                                                                    | Gebäude                         | lbk_verkehr_mivmoev.sbx                                                                                                    | Steigung, etc.)       |
| -<br>Idb_gebaeude.prj                                                                                                    | Cobuddo                         | lbk_verkehr_mivmoev.shp                                                                                                    |                       |
| ldb_gebaeude.shp                                                                                                    |                                 | lbk_verkehr_mivmoev.shx                                                                                                    |                       |
| ldb_gebaeude.shx                                                                                                    |                                 | lbk_verkehr_tram.cpg                                                                                                    | Tramabschnitte (mit   |
| Idb_hoehenpunkt.dbf                                                                                                    | Höhenpunkte                     | lbk_verkehr_tram.dbf                                                                                                    | Emissionsfaktoren:    |
| ldb_hoehenpunkt.prj                                                                                                    |                                 | lbk_verkehr_tram.prj                                                                                                    | Anzahl Fahrzeuge      |
| ldb_hoehenpunkt.shp                                                                                                    |                                 | lbk_verkehr_tram.sbn                                                                                                    | schwindigkeit, Stei-  |
| ldb_hoehenpunkt.shx                                                                                                    |                                 | lbk_verkehr_tram.sbx                                                                                                    | gung, etc.)           |
| ldb_schirm.dbf                                                                                                    | Lärmschutzwände.                | lbk_verkehr_tram.shp                                                                                                    |                       |
| ldb_schirm.prj                                                                                                    | falls im definierten            | lbk_verkehr_tram.shx                                                                                                    |                       |
| ldb_schirm.shp                                                                                                    | Perimeter vorhan-               |                                                                                                    |                       |
| ldb_schirm.shx                                                                                                    | uch                             |                                                                                                    |                       |
| ldb_strasse.dbf                                                                                                    | Strassen mit Emissio-           |                                                                                                    |                       |
| ldb_strasse.prj                                                                                                    | nen gemäss son-<br>ROAD18 (inkl |                                                                                                    |                       |
| ldb_strasse.shp                                                                                                    | Tramlinien auf                  |                                                                                                    |                       |
| ldb_strasse.shx                                                                                                    | Mischtrassen)                   |                                                                                                    |                       |
|                                                                                                    |                                 |                                                                                                    |                       |

## 3. Erstellen eines Reports als Beleg für den Perimeter und Zeitpunkt des Downloads

| Schritt 1:                                                                                                    | Schritt 2:                                                                                                    |
|----------------------------------------------------------------------------------------------------|----------------------------------------------------------------------------------------------------|
| <ul> <li>Aufrufen des WebGIS der Emissionen nach sonROADD18<br/>(Ink bitts://www.stadt.zuerich.ch/geedaten/download/Uebersicht.Strassenlærmemissionsatschnitte.fuer_Lærmgutachten?greview=true)</li> <li>→ untenstehende Oberfläche erscheint</li> <li>Ungefähr den gleichen Ausschnitt wie beim Daten-Download, wie folgt definieren: <ul> <li>In der Karte zum Projektgebiet zoomen durch Eingabe einer Adresse (oder mit +-Button oder via Mausrad)</li> <li>Mit gehaltener linker Maustaste kann die Karte verschoben werden.</li> <li>Auf "PDF-Report für Lärmgutachten" klicken → der Mauscursor wird als blauer Punkt dargestellt</li> </ul> </li> </ul> | <ul> <li>In der Karte auf die obere linke Ecke des gewünschten Ausschnitts klicken und Maus wieder loslassen, Ausschnitt aufziehen und mit Mausklick auf rechte untere Ecke abschliessen</li> <li>Sämtliche für die Lärmberechnung relevanten Strassen- und Tramabschnitte müssen im Perimeter enthalten sein. Falls das Zeichnen misslingt, kann mit "Ausschnitt neu auswählen" nochmals begonnen werden.</li> <li>Auf "PDF-Report für Lärmgutachten generieren" klicken → der so erstellte PDF-Report ist den Gesuchsunterlagen beizulegen</li> </ul> |
|                                                                                                    |                                                                                                    |

## 4. Import in eine Immissionsberechnungssoftware, insbesondere CadnaA

Die Shapefiles im Ordner "data" sind in diverse Immissionsberechnungssoftware wie z.B. Sound-PLAN einlesbar. Bei Lärmberechnungen für Lärmgutachten ist die dritte Reflexionsordnung zu verwenden. Den Gebäuden ist ein Reflexionsverlust von 1 dB zuzuweisen (bzw. ein Absorptionsgrad Alfa von 0.21).

| Vorgehen Import nach CadnaA |                                                                                                    |  |  |
|-----------------------------|----------------------------------------------------------------------------------------------------|--|--|
| Vorgehen Import nach CadnaA | <ul> <li>Von der Züribox (Link https://zueribox.stadt-zuerich.ch/zueribox/index.php/s/liBWhYKHo1Qsv6W) kann ein Zip-File herunter geladen werden:</li> <li>OGD-Strassenlärmdaten_für_Bauherren-Import_nach_cadna.zip</li> <li>Das ZIP-File an einem Speicherort mit einem im Daten-Explorer sichtbaren Pfad (nicht Download, Desktop oder dergleichen) entpacken. Es beinhaltet nebenstehende Files sowie einen leeren Ordner "Shapefiles".</li> <li>Nun müssen die Files aus dem heruntergeladenen Ordner "data" in den leeren Ordner "Shapefiles" kopiert werden (Files und Ordner NICHT umbenennen!).</li> <li>Mit Doppelklick auf das File CadnaAMakro_Batch.bat wird im selben Verzeichnis die Datei Output.cna angelegt, vorausgesetzt CadnaA ist installiert und eine CadnaA-Lizenz (mindestens 2023) ist vorhanden.</li> <li>Diese CadnaA-Datei beinhaltet: <ul> <li>die vorgegebenen Konfigurationsparameter für die Ausbreitungsrechnung</li> <li>sämtliche für Lärmberechnungen relevanten Geodaten des Lärmbelastungskatasters im Projektperimeter</li> </ul> </li> </ul> |  |  |
|                             | <ul> <li>Samuche für Lämberechnungen relevanten Geodaten des Lärmbelastungskatasters im Projektperimeter</li> <li>Pro Strassen- bzw. Tramspur liegen immer 3 Abschnitte – je eine pro Abstrahlcharakteristik – übereinander.</li> <li>MIV/MÖV: PV = Personenverkehr, SV = Schwerverkehr, OMNI = Motorräder</li> <li>PV_s.995 UGZ.LDB_STRASSE</li> <li>Omni_s.995 UGZ.LDB_STRASSE</li> <li>Omni_s.995 UGZ.LDB_STRASSE</li> <li>Tram: die Emissionen sind in der Abstrahlcharakteristik OMNI enthalten</li> <li>PV_t299 UGZ.LDB_STRASSE</li> <li>Omni_t299 UGZ.LDB_STRASSE</li> <li>Omni_t299 UGZ.LDB_STRASSE</li> </ul>                                                                                                    |  |  |

Die CadnaA-Datei kann nun direkt für die Erstellung eines Lärmgutachtens weiterbearbeitet werden.